<u>ATS Web Portal – Entering a New Athlete Copyright © by Keffer Development Services, LLC</u> Start your internet browser (Internet Explorer or Firefox are fine) Enter the address https://delran2.atsusers.com **DO NOT use www.** 

## SELECT ATS ATHLETE PORTAL

| C.  | And a loss N house in | I - 611 + alternation<br>met. Eleks Greffi - élepterless Philippe | Contraction and a second              | Sector Sector Sector | Annual Contraction |
|-----|-----------------------|-------------------------------------------------------------------|---------------------------------------|----------------------|--------------------|
|     |                       | ATS                                                               | Users Web P<br>Athletic Trainer Syste | Portal               |                    |
|     |                       | ATS Smartphone                                                    | ATS Athlete Portal                    | ATS Core Portal      |                    |
|     |                       |                                                                   |                                       |                      |                    |
|     |                       |                                                                   |                                       |                      |                    |
| * 2 |                       | * 10                                                              |                                       |                      |                    |

ENTER "NEW" FOR ATHLETE ID, "NEW" FOR PASSWORD AND "ATSDELRAN FOR DATABASE.

| Many descent little Minerary (m | Transporter - Construction - Construction - Constru |
|---------------------------------|----------------------------------------------------------------------------------------------------|
| TAthletic Train                 | System   Athlete Portal Login                                                                                                    |
|                                 |                                                                                                    |
|                                 | Athlete ID<br>Password<br>Detekaset alukation                                                                                                    |
|                                 |                                                                                                    |
| *                               | adadeese artudateen j ATR ADelete Portel Version 2.0.0.0<br>Grapplight © 2012, dartier Development, Enrytons, LLC                                                                                                    |
|                                 |                                                                                                    |

## CLICK ON THE "ATHLETE INFORMATION" ICON.

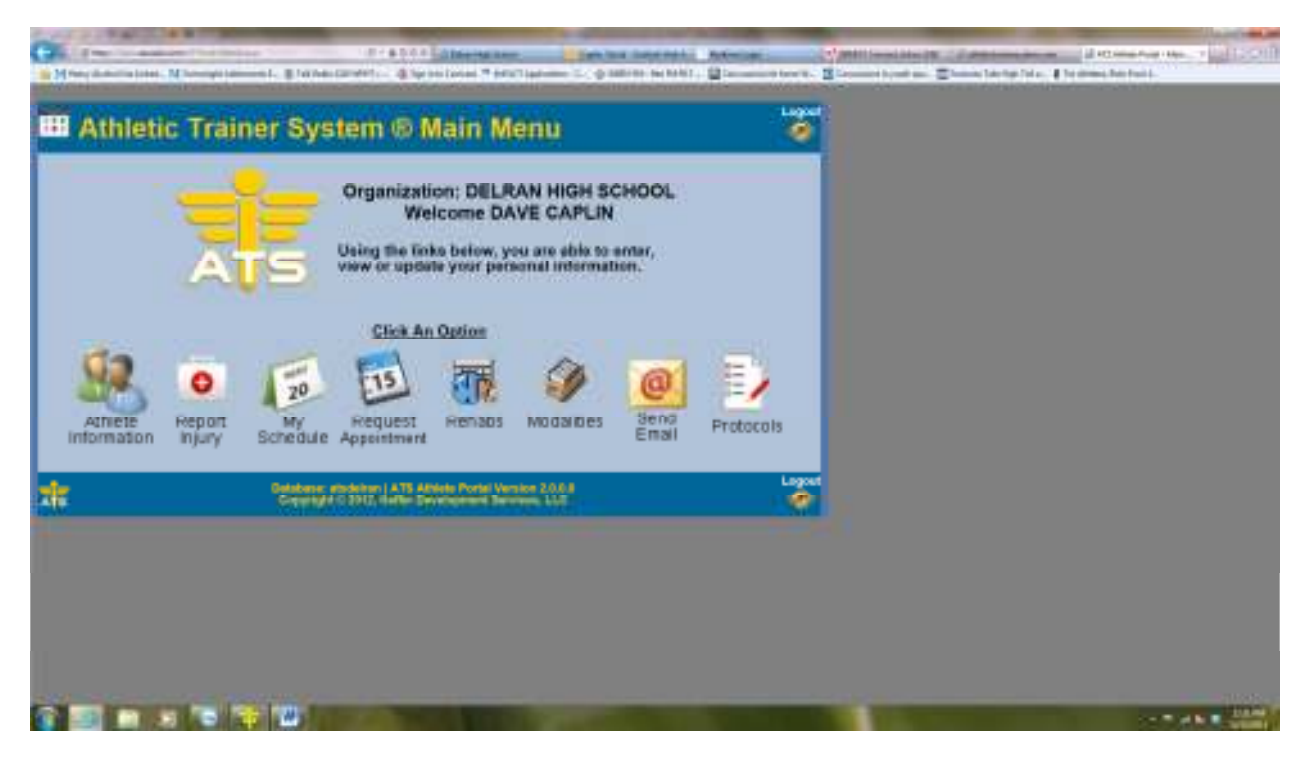

After registering you will be able use all the other icons. For example when you "Report Injury" Mr. Caplin receives an email with the information you enter and will make arrangements to see you during the school day.

**SELECT DHS FOR "ORGANIZATION".** Make sure to choose your team(s), enter you first name, last name, gender, birth date and email address. For "Athlete ID" enter your DHS ID. Create a password of at least 6 characters. You must complete all tan areas. If there are no "Medical Alerts" to declare "none".

| Athlete Informat                                                                                                    | 100 - DELPAN HIGH SPHOOL                                                                                                    |                                                                                                    |                                                                                                    |
|----------------------------------------------------------------------------------------------------|----------------------------------------------------------------------------------------------------|----------------------------------------------------------------------------------------------------|----------------------------------------------------------------------------------------------------|
| erat                                                                                                    |                                                                                                    |                                                                                                    |                                                                                                    |
| A CONTRACTOR AND                                                                                                    | Horse are required to be filled eat.                                                                                                    |                                                                                                    |                                                                                                    |
| ect Organization:                                                                                                    |                                                                                                    |                                                                                                    |                                                                                                    |
| ect Taam 1                                                                                                    |                                                                                                    |                                                                                                    |                                                                                                    |
| lect Team 2                                                                                                    |                                                                                                    |                                                                                                    |                                                                                                    |
| Nece Toom a.                                                                                                    |                                                                                                    |                                                                                                    |                                                                                                    |
|                                                                                                    | 100 V 100                                                                                                    |                                                                                                    |                                                                                                    |
| nder:                                                                                                    | (+)                                                                                                    |                                                                                                    |                                                                                                    |
|                                                                                                    | DOB: Partial Parts to                                                                                                    | and the part of the local division of the local division of the lo |                                                                                                    |
|                                                                                                    | 1000                                                                                                    |                                                                                                    |                                                                                                    |
| oner .                                                                                                    | LHC                                                                                                    |                                                                                                    |                                                                                                    |
|                                                                                                    |                                                                                                    |                                                                                                    |                                                                                                    |
| it Address:                                                                                                    | Gall Phone Gartier Stream Info                                                                                                    |                                                                                                    |                                                                                                    |
| ner Tag                                                                                                    |                                                                                                    |                                                                                                    |                                                                                                    |
|                                                                                                    |                                                                                                    |                                                                                                    |                                                                                                    |
| den non :                                                                                                    |                                                                                                    |                                                                                                    |                                                                                                    |
|                                                                                                    |                                                                                                    |                                                                                                    |                                                                                                    |
| ty:                                                                                                    | State/Province:                                                                                                    |                                                                                                    |                                                                                                    |
|                                                                                                    | ( ACCUACE                                                                                                    |                                                                                                    |                                                                                                    |
| s Code:                                                                                                    | Country:                                                                                                    | and a second second sec | an an an an an an an an an an an an an a                                                                                                    |
| p Code:                                                                                                    | Country:<br>                                                                                                    | anno de la constante de la constante de la constant                                                                                                    | a de la companya de la companya de l   |
| p Code:                                                                                                    | Country:<br>Country:<br>Country:<br>Country:                                                                                                    |                                                                                                    | () Pitramentari essa i<br>Sanan harta hiro, () yi sana hartani.                                                                                                    |
| p Code:                                                                                                    | Country:                                                                                                    |                                                                                                    | g at most of a real of<br>Characteristic of transition to the                                                                                                    |
| p Code:<br>p Code:<br>http://www.international.org/operational.org/<br>p Code:<br>http://www.international.org/<br>http://www.international.org/<br>http://wwww.interna                                                                                                    | Country:                                                                                                    |                                                                                                    | and a second and a second a second a second a second a second a second a second a second a second a second a s                                                                                                    |
| a Code:<br>The Annual State of Complements of<br>the Code:<br>Hildional Address:                                                                                                    | Country:                                                                                                    | en en en en en en en en en en en en en e                                                                                                    | a starter anno 1<br>Starter fair ann 1<br>Starter fair a 19 anns fair fairt                                                                                                    |
| a Code:<br>A Code:<br>A Code:<br>Hiltional Address:                                                                                                    | Country:<br>Country:<br>Country:<br>Country:<br>State/Province:<br>State/Province:                                                                                                    | e a Vitti menina<br>a ana ina ina ina ina ina ina ina ina in                                                                                                    | States for real .<br>States for the last                                                                                                    |
| p Code:<br>hillional Addrese:<br>p Code:<br>hillional Addrese:                                                                                                    | Country:<br>Country:<br>Country:<br>State/Province:<br>Country:<br>State/Province:<br>Country:                                                                                                    |                                                                                                    | i Conservations (<br>i Conservations )<br>■ Innue Large No   Terment Antical :                                                                                                    |
| a Code:<br>In the second second se                                                                                                    | Country:<br>Country:<br>Country:<br>State/Province:<br>Country:<br>State/Province:<br>Country:<br>Unional Athletic Photo:                                                                                                    |                                                                                                    | Section (Section (Se    |
| p Code:<br>http:<br>p Code:<br>http:<br>p Code:<br>ty:<br>p Code:<br>ty:<br>p Code:<br>ty:<br>sed to log into the ATS Attractory                                                                                                    | Country:<br>Country:<br>Countr |                                                                                                    | ji strans fran rom, r<br>Committee line - € te dense for tool.                                                                                                    |
| p Code:<br>ty:<br>p Code:<br>ty:<br>p Code:<br>ty:<br>p Code:<br>ty:<br>p Code:<br>ty:<br>p Code:<br>ty:<br>p Code:<br>ty:<br>ty:<br>p Code:<br>ty:<br>ty:<br>ty:<br>ty:<br>ty:<br>ty:<br>ty:<br>ty                                                                                                    | Country:<br>Country:<br>Country:<br>Country:<br>Country:<br>Country:<br>Country:<br>Upload Athlete Photo:<br>Portal and Klosk.                                                                                                    |                                                                                                    | (d att annu fran rom, r<br>Canna far ta far , € fa anna far fait.                                                                                                    |
| s Code:<br>In:<br>Code:<br>In:<br>Code:<br>Code:<br>Code: | Country:<br>StateProvince:<br>Country:<br>StateProvince:<br>Country:<br>Upload Athlete Photo:<br>No                                                                                                    |                                                                                                    | i an ann an an an Ann an Ann an<br>Ann an Ann an Ann an Ann an Ann an Ann an Ann an Ann an Ann an Ann an Ann an Ann an Ann an Ann an Ann an Ann an Ann an Ann an Ann an Ann an Ann an Ann an Ann an Ann an Ann an Ann an Ann an Ann an Ann an Ann an Ann an Ann an Ann an Ann  |
| s Code:<br>Tre data la construction de la completación de la construcción de la construcció                                                                                                    | Country:<br>Country:<br>Country:<br>Country:<br>Country:<br>Country:<br>Country:<br>Portai and Klosk.<br>No<br>Photo:<br>Portai and Klosk.                                                                                                    |                                                                                                    | a anna far ta far anna far ta dhainn ann an an ann an ann an ann an ann an a                                                                                                    |
| p Code:<br>Tre definition of the ATS Attractor<br>for international and the ATS Attractor<br>for international international internati                                                                                                    | Country:<br>Country:<br>Country:<br>Country:<br>Country:<br>Country:<br>Country:<br>Portal and Klosk.<br>Portal and Klosk.<br>No<br>Photo<br>Avail Athlete Photo:<br>Ders and latters.                                                                                                    |                                                                                                    | La de la marte de la marte de la m<br>Registra de la marte de la marte de la marte de la marte de la marte de la marte de la marte de la marte de la marte de la marte de la marte de la marte de la marte de la marte de la marte de la marte de la marte de la marte de la mar |
| p Code:<br>Try:<br>p Code:<br>Hittional Address:<br>Hittional Address:<br>Hy:<br>p Code:<br>Hy:<br>p Code:<br>Hy:<br>P Code:<br>Hy:<br>P Code:<br>Hy:<br>P C                                                     | Country:<br>Country:<br>Country:<br>Country:<br>Country:<br>Country:<br>Portal and Klosk.<br>Ders antilatters.<br>Ders antilatters.                                                                                                    |                                                                                                    | La de la marte de la marte de    |
| p Code:<br>Ty:<br>p Code:<br>bilitional Address:<br>ty:<br>p Code:<br>filete ID:<br>sed to log into the ATS Athlete<br>Relate ID:<br>messorit<br>termine ID:<br>messorit<br>least 8 charactors using numeric<br>hood Type:                                                                                                    | Country:<br>Country:<br>Country:<br>Country:<br>Country:<br>Portal and Klosk.<br>Ders antifatters.<br>Ders antifatters.<br>Country:<br>Country:        |                                                                                                    | a an an an an an an an an an an an an an                                                                                                    |
| p Code:<br>The Annual Address:<br>Initional Address:<br>Initional Addres                                                                                                    | Country:<br>Country:<br>Country:<br>Country:<br>Country:<br>Portal and Klosk.<br>Ders and latters.<br>Ders and latters.<br>D                                                                                                    |                                                                                                    | La de la construir de la construir de la cons    |
| p Code:<br>Ty:<br>p Code:<br>bilitional Address:<br>fy:<br>p Code:<br>fy:<br>p Code:<br>fy:<br>p Code:<br>fy:<br>p Code:<br>fy:<br>p Code:<br>filete ID:<br>sed to log into the ATS Attractor<br>torrarte ID:<br>seaseond:<br>t heart 8 cheractors using num:<br>ever #<br>ever #<br>ever #<br>ever #                                                                                                    | Country:<br>Country:<br>Country:<br>Country:<br>Country:<br>Portal and Klosk.<br>BusterNetwine()<br>Country:<br>Uplead Athlete Photo:<br>No<br>Photo<br>Available:<br>Suggested Size: 160x2001<br>Erowse.                                                                                                    |                                                                                                    | La de la martina de la del la del la de<br>del la del la del la del la del la del la del la del la del la del la del la del la del la del la del la del la del la del la del la del la del la del la del la del la del la del la del la del la del la del la del la del la del la de  |
| p Code:<br>ty:<br>p Code:<br>bilitional Address:<br>ty:<br>p Code:<br>ty:<br>p Code:<br>ty:<br>ty:<br>p Code:<br>ty:<br>p Code:<br>ty:<br>p Code:<br>ty:<br>p Code:<br>ty:<br>ty:<br>ty:<br>ty:<br>ty:<br>ty:<br>ty:<br>ty                                                                                                    | Country:<br>State/Province:<br>Country:<br>State/Province:<br>Country:<br>Portal and Klosk.<br>bers antilietters.<br>Dense and Size: 160x200)<br>Erowse.                                                                                                    |                                                                                                    | La de la marte de la marte de la marte de la marte de la marte de la marte de la marte de la marte de la marte<br>La marte de la marte de la marte de la marte de la marte de la marte de la marte de la marte de la marte de la m<br>La marte de la marte de la marte de la marte de la marte de la marte de la marte de la marte de la marte de la m                                                                                                    |
| p Code:<br>In Code:<br>In Code                                                                                                    | Country:<br>Country:<br>Country:<br>Country:<br>Country:<br>Portal and Klosk.<br>bers and latters.<br>Country:<br>Country:     |                                                                                                    | La de la marte de la marte de la m<br>Registra de la marte de la marte de la marte de la marte de la marte de la marte de la marte de la marte de la marte de la marte de la marte de la marte de la marte de la marte de la marte de la marte de la marte de la marte de la mar |

| ensent & characters using marchers and letter<br>ear:<br>Nood Type: | Available                                                                     | E                                  |  |
|---------------------------------------------------------------------|-------------------------------------------------------------------------------|------------------------------------|--|
| kiver #                                                             | (Buggested Size: 160                                                          | (200)                              |  |
| waport #                                                            |                                                                               |                                    |  |
| ecical Alerta (Size Britt 200)                                      | 1                                                                             |                                    |  |
|                                                                     |                                                                               |                                    |  |
|                                                                     |                                                                               |                                    |  |
| lergiere (Sibe limit 200)                                           |                                                                               |                                    |  |
|                                                                     | *                                                                             |                                    |  |
|                                                                     |                                                                               |                                    |  |
| arrent Medications (Siza limit 200)                                 | <u>6</u>                                                                      |                                    |  |
|                                                                     |                                                                               |                                    |  |
| Spec Athlete information Verify Athlete info<br>and up to date Tt   | anation I verify that the information<br>is is only required if no changes he | n above is correct<br>ce been made |  |
| Teldene energiet                                                    | ATT Allocks Protection 2.02 B                                                 | Legen                              |  |

**ONCE YOU HAVE COMPLETED ENTERING YOU INFORMATION, CLICK THE "SAVE ATHLETE INFORMATION" BUTTON.** Keep your ID and password handy as you will need them for check-in a the Athletic Training Room, to make appointments, enter injury information and update information each competition season.

**AFTER SAVING YOU'LL SEE THIS SCREEN.** You must complete to following Tabs: Insurance, Contacts and Athletic Forms.

| anniene in          | in surfacion in          |                                       | <u> </u>                      | 10 |  |
|---------------------|--------------------------|---------------------------------------|-------------------------------|----|--|
| Anaral Medical His  | tory   Immentrations/    | Paperwork   Insurance   Contacts      | Athlete Farms   ofiles        |    |  |
| Nome                | Terrere and              | iteres are regarred to be titled out. |                               |    |  |
|                     | - Charl                  | (Mr. Cont                             | N                             |    |  |
| Gender:             | Moin                     | (ALL ) HALL                           |                               |    |  |
|                     |                          | DOB: 12/2/2013                        | Partial cash be could by pro- |    |  |
| Phone               | 1                        | Cellt                                 |                               |    |  |
| least:              | joedoe@gmail.com         |                                       |                               |    |  |
| est Address:        |                          | Cal Paura Carter                      | Densin Infr                   |    |  |
|                     | 125416181803@Averain.com | 107 1 200 C - C                       | or manuali                    |    |  |
| Witter Tag          |                          |                                       |                               |    |  |
|                     |                          |                                       |                               |    |  |
| Autoress:           |                          |                                       |                               |    |  |
| City:               |                          | State/Province:                       |                               |    |  |
| Sip Code:           | -                        | Country:                              |                               |    |  |
|                     | _                        |                                       |                               |    |  |
| Additional Address: |                          |                                       |                               |    |  |
|                     |                          |                                       |                               |    |  |
| miles .             |                          | State/Province:                       |                               |    |  |

**THERE ARE FIVE (5) SEPARATE FORMS** under Athletic Forms in the dropbox to complete. Select a form and click "New". You will be taken to the page requiring completion. After signing and typing your name you need to click "Sign" and "Save".

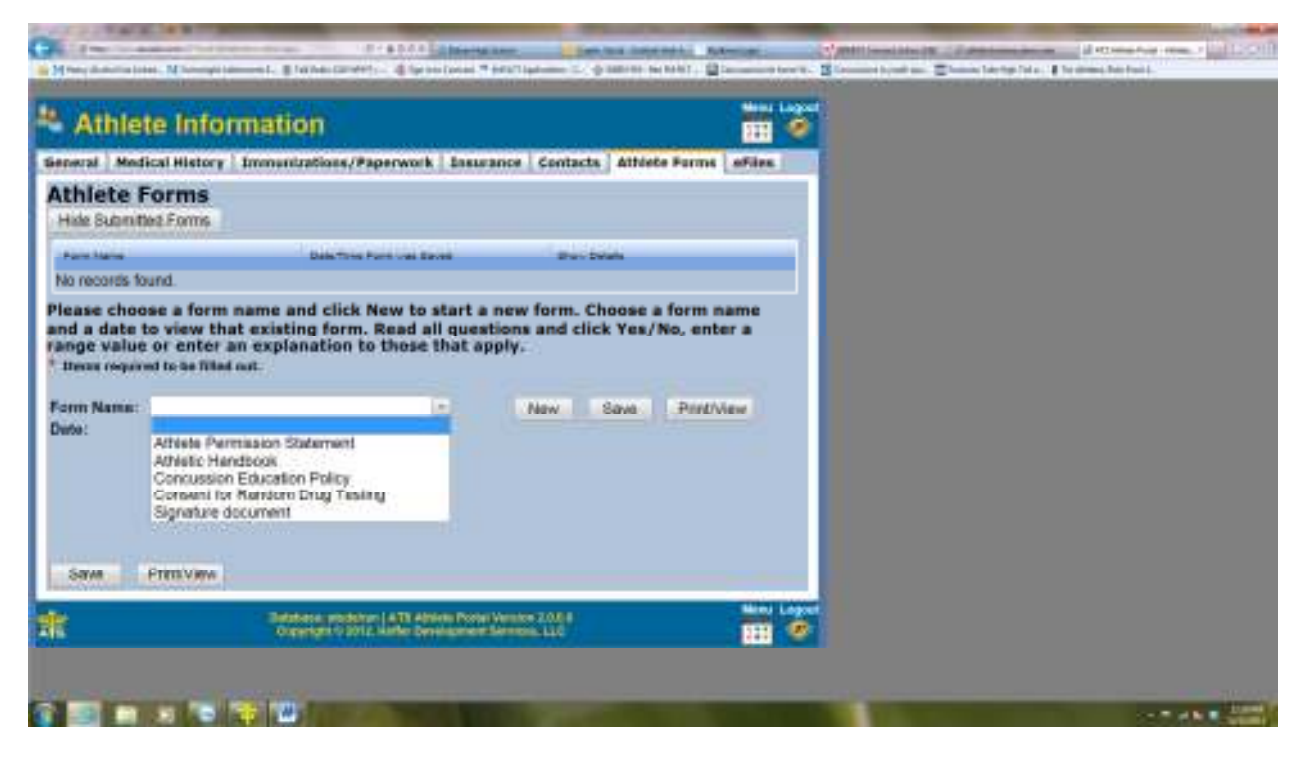

## THEN SCROLL TO THE TOP AND SELECT THE NEXT FORM FROM THE DROPBOX.

| Hereitenstation, Nierrer                                                      | re                                                                                                    | in a faith an an an an an an an an an an an an an |               | ar<br>                                                                                                    | illionide (B. Same) | al reconnection<br>rectan fails - E for channel fail faile - |              |
|-------------------------------------------------------------------------------|----------------------------------------------------------------------------------------------------|---------------------------------------------------|---------------|----------------------------------------------------------------------------------------------------|---------------------|--------------------------------------------------------------|--------------|
| * Athlete Info                                                                | ormation                                                                                                    |                                                   |               | Manu Lagout                                                                                                    |                     |                                                              |              |
| General Medical Histor                                                        | y   Immunizations/Paperwork   B                                                                                                    | ssurance Contacts Atte                            | ete Farms     | afiles                                                                                                    |                     |                                                              |              |
| Athlete Forms<br>Hide Submitted Forms                                         |                                                                                                    |                                                   |               |                                                                                                    |                     |                                                              |              |
| (Farebare                                                                     | Date Tring Form was Street.                                                                                                    | Stan Dealer                                       |               |                                                                                                    |                     |                                                              |              |
| Athlete Fermission Statement                                                  | (2)19(2012 12:14:18 /94                                                                                                    | Story Delate Rel                                  | er:           |                                                                                                    |                     |                                                              |              |
| Form Name: Athlete P<br>Date:                                                 | ermiasion Statement                                                                                                    | NEW Stand                                         | Printfol      |                                                                                                    |                     |                                                              |              |
| Sport Consent<br>Select the sport I Signature                                 | for Random Drug Testing                                                                                                    |                                                   |               |                                                                                                    |                     |                                                              |              |
| +                                                                             |                                                                                                    |                                                   | Desetuil      |                                                                                                    |                     |                                                              |              |
| Medical Information Up                                                        | pdate                                                                                                    |                                                   |               |                                                                                                    |                     |                                                              |              |
| Please apilate any inju<br>athletic season or since<br>Haspitalizations Opera | ries or bealth related problem yo<br>their last sport physical exam.<br>attens                                                                                                    | ur child has sustained durt                       | iag bis/ber J | eret-doues                                                                                                    |                     |                                                              |              |
| *                                                                             | 1. State of the second second s | - Yes * N                                         | in .          | 1                                                                                                    |                     |                                                              |              |
| ê 🖂 🖬 x 🗟                                                                     |                                                                                                    | And a second second                               |               | Contraction of the local division of the local division of the loc | 1000                |                                                              | THE R. LANS. |